# **User Manual**

For

# Application for Permission of HITS (Head end in the Sky)

Broadcast Seva

**Ministry of Information and Broadcast** 

## Service 1- Application form for permission for setting up of Community Radio Station

Link for logging in the portal:

https://new.broadcastseva.gov.in/digigov-portal-web-app/#.

### Applicant Login:

1. Existing user will login in below screen:

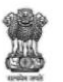

BROADCAST SEVA

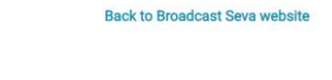

eMIB Login | Raise Support Request | View Support Request status

Existing User Log In

| Enter User ID               |  |
|-----------------------------|--|
| Password                    |  |
| Enter Password              |  |
| Type the Code shown WZENA 🔹 |  |
| Please enter above code     |  |

Instructions

- 2. On logging in, with credentials- left corner denotes menu where:
  - a. Applicant can start the process to get license for HITS broadcaster.
  - b. Applicant can view draft status in case of incomplete application (application in progress).
  - c. Applicant can view the status of his existing applications (Grid).

|                             |        | BRÔADCAST<br>SEVA<br>Ministry of Information and Broadcasting<br>GOVERNMENT OF INDIA                                                                            | NiharikaK<br>(View Role) | View Profile   User Manual   🚨 Logout |  |
|-----------------------------|--------|----------------------------------------------------------------------------------------------------|--------------------------|---------------------------------------|--|
| Search                      | ٩      | Home   Services Services                                                                                                    |                          |                                       |  |
| TRP Agencies<br>MSO-DAS     | *<br>* | Website Owned by Ministry of Information and Broadcasting. Government of India<br>Designed and Developed by Tata Consultancy Services Ltd. and Managed by BECIL |                          |                                       |  |
| Private Satellite TV Channe | els∨   |                                                                                                    |                          |                                       |  |
| HITS                        | ^      |                                                                                                    |                          |                                       |  |
| New Application             | ~      |                                                                                                    |                          |                                       |  |

3. On clicking on- 'New Application'

| Corporate Identification Number (CIN) -                                                                 | Name of the Applicant Company *                     |
|----------------------------------------------------------------------------------------------------|-----------------------------------------------------|
| L22210MH1995PLC084781                                                                                   | TATA CONSULTANCY SERVICES LIMITED                   |
| Date of Incorporation * 19/01/1995                                                                      | CIN Attachment *<br>Document4 - Copy (3).pdf @      |
| Telephone Number/Mobile Number (In case of Landline number do not use '0' ) *       11       8388383838 | Correspondence Email ID • rajendra.moholkar@tcs.com |
| Net Worth of Company *                                                                                  | Foreign Investment in % (Direct & Indirect) *       |
| 8383838383883                                                                                           | 10                                                  |
| Copy of Balance Sheet as per format *                                                                   | Source of Funding *                                 |

#### Head Office Address

#### a) Line 1\*

9TH FLOOR, NIRMAL BUILDING NARIMAN POINT MUMBAI MH 400021 IN

#### c) Country\*

--- Select ---

#### e) District\*

--- Select ---

#### g) Taluka/Tehsil

#### i) Landline Number with STD Code

| b) Line 2             |   |
|-----------------------|---|
|                       |   |
|                       | , |
| d) State/UT*          |   |
| Select                | ~ |
| Please select State   |   |
| f) City/Town/Village* |   |
| hsh                   |   |

#### h) PIN Code\*

~

939939

#### Same as Head Office Address

Correspondence Address

#### a) Line 1\*

9TH FLOOR, NIRMAL BUILDING NARIMAN POINT MUMBAI MH 400021 IN c) Country\* --- Select -- e) District\* --- Select -- g) Taluka/Tehsil i) Landline Number with STD Code

### b) Line 2 d) State/UT\* --- Select ---Please select State f) City/Town/Village\* hsh h) PIN Code\* 939939

| Same | as | Head | Office | Address |  |
|------|----|------|--------|---------|--|
|      |    |      |        |         |  |

Corporate Office Address

| a) Line 1*                                                      |    |
|-----------------------------------------------------------------|----|
| 9TH FLOOR, NIRMAL BUILDING NARIMAN POINT MUMBAI MH<br>400021 IN | // |
| c) Country*                                                     |    |
| Select                                                          | ~  |
| e) District*                                                    |    |
| Select                                                          | ~  |
| g) Taluka/Tehsil                                                |    |
|                                                                 |    |
| i) Landline Number with STD Code                                |    |
|                                                                 |    |
|                                                                 |    |

| b) Line 2             |   |
|-----------------------|---|
|                       |   |
|                       | , |
| d) State/UT*          |   |
| Select                | ~ |
| Please select State   |   |
| f) City/Town/Village* |   |
| hsh                   |   |
| h) PIN Code*          |   |
| 030030                |   |

- New Application form is divided into 8 tabs- Each tab has both mandatory and nonmandatory fields.
- At the end of each tab there is an option for 'Save and Next'.
- User can save and then continue filling application at a later date or time.

1<sup>st</sup> Tab requests for the detail of the company including CIN, Head office address, Corporate office address etc. (screens as updated above)

| Services                                                                 |                                                                        |                                                  |                |                 |                    |                |      |      |
|--------------------------------------------------------------------------|------------------------------------------------------------------------|--------------------------------------------------|----------------|-----------------|--------------------|----------------|------|------|
| Details of Company                                                       | Regional Offices                                                       | Authorised Contact Person                        | Directors Equ  | ity & SHP Trans | mission of Channel | Uploads Fees   |      |      |
|                                                                          |                                                                        |                                                  |                |                 |                    |                |      |      |
| Regional Offices                                                         |                                                                        |                                                  |                |                 |                    |                |      |      |
|                                                                          | Do you have Regional Office<br>○ Yes ■ No                              | es?                                              |                |                 |                    |                |      |      |
|                                                                          |                                                                        |                                                  |                |                 |                    |                |      |      |
|                                                                          |                                                                        |                                                  |                |                 |                    |                |      |      |
|                                                                          |                                                                        | Previous                                         |                |                 |                    |                | Next |      |
| ed by Ministry of Information and B<br>d Developed by Tata Consultancy S | roadcasting, Government of India<br>Services Ltd. and Managed by BECIL |                                                  |                |                 |                    |                |      |      |
|                                                                          |                                                                        |                                                  |                |                 |                    |                |      |      |
| ab ask for A                                                             | uthorised P                                                            | orson dotails w                                  | uith addres    | s and con       | tact               |                |      |      |
|                                                                          | athonsed F                                                             |                                                  | ntii auures    |                 | laci               |                |      |      |
|                                                                          |                                                                        |                                                  |                |                 |                    |                |      |      |
|                                                                          |                                                                        |                                                  |                |                 |                    |                |      |      |
| ervices                                                                  |                                                                        |                                                  |                |                 |                    |                |      |      |
| <sup>ervices</sup><br>Details of Company                                 | Regional Offices                                                       | Authorised Contact Per                           | son Directors  | Equity & SHP    | Transmission of Cł | annel Uploads  | Fees |      |
| ervices<br>Details of Company<br>uthorised Contact                       | Regional Offices                                                       | Authorised Contact Per                           | rson Directors | Equity & SHP    | Transmission of Cł | annel Uploads  | Fees |      |
| enices<br>Details of Company<br>uthorised Contact                        | Regional Offices Person                                                | Authorised Contact Per                           | son Directors  | Equity & SHP    | Transmission of Cł | iannel Uploads | Fees |      |
| errices<br>Details of Company<br>uthorised Contact                       | Person<br>Update Authorised Conta<br>○ Yes ■ No                        | Authorised Contact Per                           | son Directors  | Equity & SHP    | Transmission of Cł | iannel Uploads | Fees |      |
| enrices<br>Details of Company<br>uthorised Contact                       | Person Update Authorised Conta Yes No                                  | Authorised Contact Per                           | son Directors  | Equity & SHP    | Transmission of Cł | iannel Uploads | Fees |      |
| enices<br>Details of Company<br>uthorised Contact                        | Regional Offices  Person  Update Authorised Conta ○Yes ■ No            | Authorised Contact Per<br>act Person             | rson Directors | Equity & SHP    | Transmission of Cł | iannel Uploads | Fees | Nevt |
| Details of Company                                                       | Regional Offices  Person  Update Authorised Conta      Yes ■ No        | Authorised Contact Per<br>act Person             | rson Directors | Equity & SHP    | Transmission of Cł | annel Uploads  | Fees | Next |
| Details of Company                                                       | Regional Offices  Person  Update Authorised Conta      Yes ■ No        | Authorised Contact Per<br>act Person<br>Previous | rson Directors | Equity & SHP    | Transmission of Ch | annel Uploads  | Fees | Next |
| enices<br>Details of Company<br>uthorised Contact                        | Regional Offices  Person  Update Authorised Conta  Yes ■ No            | Authorised Contact Per<br>act Person             | rson Directors | Equity & SHP    | Transmission of Ch | annel Uploads  | Fees | Next |
| enices<br>Details of Company<br>uthorised Contact                        | Regional Offices  Person  Update Authorised Conta  Yes ■ No            | Authorised Contact Per<br>act Person             | rson Directors | Equity & SHP    | Transmission of CP | annel Uploads  | Fees | Next |
| evices<br>Details of Company<br>uthorised Contact                        | Regional Offices  Person  Update Authorised Conta  Yes ■ No            | Authorised Contact Per<br>act Person<br>Previous | rson Directors | Equity & SHP    | Transmission of Ch | annel Uploads  | Fees | Next |
| evices<br>Details of Company<br>uthorised Contact                        | Regional Offices  Person  Update Authorised Conta  Yes ■ No            | Authorised Contact Per<br>act Person             | rson Directors | Equity & SHP    | Transmission of Ch | annel Uploads  | Fees | Next |
| evices<br>Details of Company<br>uthorised Contact                        | Regional Offices  Person  Update Authorised Conta     Yes ■ No         | Authorised Contact Per<br>act Person<br>Previous | rson Directors | Equity & SHP    | Transmission of Ch | annel Uploads  | Fees | Next |
| enices<br>Details of Company<br>uthorised Contact                        | Regional Offices  Person  Update Authorised Conta  Yes ■ No            | Authorised Contact Per<br>act Person<br>Previous | rson Directors | Equity & SHP    | Transmission of CP | annel Uploads  | Fees | Next |

Details of Company Regional Offices Authorised Contact Person Directors Equity & SHP Transmission of Channel Uploads Fees

| 1. Enter the details of Directors |                                                       |   |                                           |  |
|-----------------------------------|-------------------------------------------------------|---|-------------------------------------------|--|
|                                   |                                                       |   |                                           |  |
|                                   |                                                       |   |                                           |  |
| 1                                 | Designation -                                         |   |                                           |  |
|                                   | -Select Option-                                       | ~ |                                           |  |
|                                   | 1. Name "                                             |   | 2. Date of Birth *                        |  |
|                                   | Selec 💙 1. Name                                       |   | 2. Date of Birth                          |  |
|                                   |                                                       |   |                                           |  |
| :                                 | 3. Does He/She has any Shares in the Company? *       |   | 4. Director Identification Number (DIN) * |  |
|                                   | © Yes ≣ No                                            |   | 4. Director Identification Number (DIN)   |  |
| 1                                 | DIN Attachment *                                      |   |                                           |  |
|                                   | No File Uploaded                                      |   |                                           |  |
|                                   |                                                       |   |                                           |  |
|                                   | 5. Is He/She citizen of India? *                      |   | 6. Date of Appointment *                  |  |
|                                   | ■ Yes O No                                            |   | 6. Date of Appointment                    |  |
|                                   |                                                       |   |                                           |  |
|                                   | 7. Email ID *                                         |   | 8. Telephone Number/Mobile Number*        |  |
|                                   | 7. Email ID                                           |   | 8. Telephone Number/Mobile Number         |  |
|                                   |                                                       |   |                                           |  |
|                                   | 9. Does He/She has a valid passport? "<br>Yes      No |   | 10. PAN of the Director                   |  |
|                                   |                                                       |   | 10. PAN of the Director                   |  |
|                                   |                                                       | _ |                                           |  |
|                                   | Pan Attachment *                                      |   |                                           |  |
|                                   | No File Uploaded                                      | J |                                           |  |
|                                   |                                                       |   |                                           |  |

### 11. Residential Address

| a) Line 1*                       |   |
|----------------------------------|---|
|                                  |   |
|                                  |   |
| c) Country*                      |   |
| India                            | ` |
| e) District*                     |   |
| Select                           | ` |
| g) Taluka/Tehsil                 |   |
|                                  |   |
| i) Landline Number with STD Code |   |
|                                  |   |

| d) State/UT*          |   |
|-----------------------|---|
| Select                | , |
| f) City/Town/Village* |   |

| Same | as | Residential | Address |
|------|----|-------------|---------|
|      |    |             |         |

12. Permanent Address

| c) Country*                      |  |
|----------------------------------|--|
| India                            |  |
| e) District*                     |  |
| Select                           |  |
| g) Taluka/Tehsil                 |  |
|                                  |  |
| i) Landline Number with STD Code |  |
|                                  |  |

| b) Line 2    |  |  |
|--------------|--|--|
|              |  |  |
|              |  |  |
| d) State/UT* |  |  |
| Select       |  |  |

f) City/Town/Village\*

h) PIN Code\*

Same as Company Address

#### 13. Official Address

| a) Line 1*                       |  |
|----------------------------------|--|
|                                  |  |
| c) Country*                      |  |
| India                            |  |
| e) District*                     |  |
| Select                           |  |
| g) Taluka/Tehsil                 |  |
|                                  |  |
| i) Landline Number with STD Code |  |
|                                  |  |

| b) Line 2             |    |
|-----------------------|----|
|                       |    |
|                       | 1. |
| d) State/UT*          |    |
| Select                | ~  |
| f) City/Town/Village* |    |
|                       |    |
| h) PIN Code*          |    |
|                       |    |

5<sup>th</sup> Tab ask for Equity and SHP details

- Applicant to update Equity and Shareholding pattern details
- Applicant to further update Details of Shareholder's equity/shares
- Applicant to fill personal information, Residential, Permanent and Official Address
- Applicant to further update Details of Indian Company holding equity/shares in Applicant Company
- Save & Next

| vicee                                                                                                    |                                                                                                    |                           |           |                                                                                                    |                                                                         |                                                                                                    |                  |         |  |
|----------------------------------------------------------------------------------------------------|----------------------------------------------------------------------------------------------------|---------------------------|-----------|----------------------------------------------------------------------------------------------------|-------------------------------------------------------------------------|----------------------------------------------------------------------------------------------------|------------------|---------|--|
| vices                                                                                                    |                                                                                                    |                           |           |                                                                                                    |                                                                         |                                                                                                    |                  |         |  |
|                                                                                                    |                                                                                                    |                           |           |                                                                                                    |                                                                         |                                                                                                    |                  |         |  |
| etails of Company                                                                                                    | Regional Offices                                                                                                    | Authorised Contact Person | Directors | Equity & SHP                                                                                                    | Transmi                                                                 | ssion of Channel                                                                                                    | Uploads          | Fees    |  |
|                                                                                                    |                                                                                                    |                           |           |                                                                                                    |                                                                         |                                                                                                    |                  |         |  |
|                                                                                                    |                                                                                                    |                           |           |                                                                                                    |                                                                         |                                                                                                    |                  |         |  |
| quity & SHP Detai                                                                                                    | ls                                                                                                    |                           |           |                                                                                                    |                                                                         |                                                                                                    |                  |         |  |
|                                                                                                    |                                                                                                    |                           |           |                                                                                                    |                                                                         |                                                                                                    |                  |         |  |
|                                                                                                    | 1.1 SHP as on date *                                                                                                    |                           |           |                                                                                                    | 1.2                                                                     | . Authorised Share Ca                                                                                                    | pital of the Com | npany * |  |
|                                                                                                    | 03/03/2022                                                                                                    |                           |           | (***)                                                                                                    |                                                                         | 100                                                                                                    |                  |         |  |
|                                                                                                    |                                                                                                    |                           |           |                                                                                                    |                                                                         |                                                                                                    |                  |         |  |
|                                                                                                    | 1.3. Share Paid Up C                                                                                                    | Capital *                 |           |                                                                                                    |                                                                         |                                                                                                    |                  |         |  |
|                                                                                                    | 200                                                                                                    |                           |           |                                                                                                    |                                                                         |                                                                                                    |                  |         |  |
|                                                                                                    |                                                                                                    |                           |           |                                                                                                    |                                                                         |                                                                                                    |                  |         |  |
|                                                                                                    |                                                                                                    |                           |           |                                                                                                    |                                                                         |                                                                                                    |                  |         |  |
|                                                                                                    |                                                                                                    |                           |           |                                                                                                    |                                                                         |                                                                                                    |                  |         |  |
|                                                                                                    |                                                                                                    |                           |           |                                                                                                    |                                                                         |                                                                                                    |                  |         |  |
|                                                                                                    |                                                                                                    |                           |           |                                                                                                    |                                                                         |                                                                                                    |                  |         |  |
|                                                                                                    |                                                                                                    |                           |           |                                                                                                    |                                                                         |                                                                                                    |                  |         |  |
|                                                                                                    |                                                                                                    |                           |           |                                                                                                    |                                                                         |                                                                                                    |                  |         |  |
|                                                                                                    |                                                                                                    |                           |           |                                                                                                    |                                                                         |                                                                                                    |                  |         |  |
|                                                                                                    |                                                                                                    |                           |           |                                                                                                    |                                                                         |                                                                                                    |                  |         |  |
| ails of Shareholde                                                                                                    | rs holding 10% or i                                                                                                    | more equity/shares        |           |                                                                                                    |                                                                         |                                                                                                    |                  |         |  |
| ails of Shareholde                                                                                                    | rs holding 10% or i                                                                                                    | more equity/shares        |           |                                                                                                    |                                                                         |                                                                                                    |                  |         |  |
| ails of Shareholde                                                                                                    | rs holding 10% or i                                                                                                    | more equity/shares        |           |                                                                                                    |                                                                         |                                                                                                    |                  |         |  |
| ails of Shareholde                                                                                                    | rs holding 10% or i<br>Share Holder                                                                                                    | more equity/shares        |           | 1. Name *                                                                                                    |                                                                         |                                                                                                    |                  |         |  |
| ails of Shareholde<br>1. Type of<br>Sele                                                                                                    | ers holding 10% or i<br>Share Holder -<br>Jot Option                                                                                               | more equity/shares        | ~         | 1. Name -<br>Selt                                                                                                    | ect 🗸                                                                   | 1. Name                                                                                                    |                  |         |  |
| ails of Shareholde<br>1. Type of<br>Sele                                                                                                    | rs holding 10% or i<br>Share Holder *<br>ict Option                                                                                                | more equity/shares        | ×         | 1. Name -<br>Selt                                                                                                    | ect 🗸                                                                   | 1. Name                                                                                                    |                  |         |  |
| ails of Shareholde<br>1. Type of<br>Sele<br>3 Direct Inv                                                                                                    | rs holding 10% or i<br>Share Holder *<br>ict Option<br>estment                                                                                     | more equity/shares        | ~         | 1. Name -<br>Sek                                                                                                    | ect 🗸                                                                   | 1. Name                                                                                                    |                  |         |  |
| 1. Type of<br>Seld<br>3 Direct Inv<br>3.1 Numbe<br>3.4 Num                                                                                                    | rs holding 10% or i<br>Share Holder *<br>.ct Option<br>estment<br>r of Shares *                                                                    | more equity/shares        | ~         | 1. Name *<br>Sela<br>3.2 % of to                                                                                                    | ect 🗸                                                                   | 1. Name<br>ares *                                                                                                    |                  |         |  |
| 1. Type of<br>Seld<br>3 Direct Inv<br>3.1 Numbe<br>3.1 Num                                                                                                    | rs holding 10% or i<br>Share Holder *<br>ict Option<br>estment<br>r of Shares *<br>ibber of Shares                                                 | more equity/shares        | ~         | 1. Name *<br>Sela<br>3.2 % of to<br>3.2 % o                                                                                                    | ect 🗸                                                                   | 1. Name<br>ares *<br>p shares                                                                                                    |                  |         |  |
| 1. Type of<br>Sele<br>3 Direct Inv<br>3.1 Numbe<br>3.1 Num<br>4 Perifolio                                                                                                    | rs holding 10% or i<br>Share Holder *<br>tct Option<br>estment<br>r of Shares *<br>nvestment                                                       | more equity/shares        | •         | 1. Name *<br>Sela<br>3.2 % of to<br>3.2 % o                                                                                                    | ect 🗸                                                                   | 1. Name<br>ares *<br>p shares                                                                                                    |                  |         |  |
| 1. Type of<br>Sele<br>3. Direct Inv<br>3. 1 Numbe<br>4. 2 Numbe<br>4. 2 Numbe<br>4. 2 Numbe<br>4. 2 Numbe                                                                                                    | rs holding 10% or i<br>Share Holder *<br>ict Option<br>estment<br>r of Shares *<br>investment<br>r of Shares *                                     | more equity/shares        | v         | 1. Name *<br>Seli<br>3.2 % of to<br>3.2 % of<br>4.2 % of to                                                                                                    | ect                                                                     | 1. Name<br>ares *<br>p shares<br>ares *                                                                                                    |                  |         |  |
| 1. Type of<br>Sele<br>3. Direct Inv<br>3. 1 Numbe<br>3. 1 Numbe<br>4. 1 Numbe<br>4. 1 Numbe                                                                                                    | rs holding 10% or i<br>Share Holder '<br>et Option<br>estment<br>r of Shares '<br>nvestment<br>r of Shares '<br>nvestment<br>r of Shares '         | more equity/shares        | v         | 1. Name *<br>Sela<br>3.2 % of to<br>3.2 % of<br>4.2 % of to<br>4.2 % of to                                                                                                    | ect  v otal paid up sh otal paid up sh otal paid up sh of total paid up | 1. Name<br>ares *<br>p shares<br>ares *<br>p shares                                                                                                    |                  |         |  |
| 1. Type of<br>Sele<br>3. Direct Inv<br>3. 1 Numbe<br>3. 1 Numbe<br>4. 1 Numbe<br>4. 1 Numbe<br>4. 1 Numbe                                                                                                    | rs holding 10% or i<br>Share Holder *<br>et Option<br>estment<br>r of Shares *<br>nvestment<br>r of Shares *<br>her of Shares *                    | more equity/shares        | v         | 1. Name *<br>Sela<br>3.2 % of to<br>3.2 % of<br>4.2 % of to<br>4.2 % o                                                                                                    | ect  v otal paid up sh otal paid up sh otal paid up sh otal paid up sh  | 1. Name<br>ares *<br>p shares<br>ares *<br>p shares                                                                                                    |                  |         |  |
| 1. Type of<br>Sele<br>3. Direct Inv<br>3. 1 Numbe<br>3. 1 Numbe<br>4. 1 Numbe<br>4. 1 Numbe<br>4. 1 Numbe                                                                                                    | rs holding 10% or i<br>Share Holder *<br>ict Option<br>estment<br>r of Shares *<br>investment<br>r of Shares *<br>investment<br>in of Shares *     | more equity/shares        | •         | 1. Name *<br>Seld<br>3.2 % of to<br>3.2 % of to<br>4.2 % of to<br>4.2 % of to<br>4.2 % of to<br>4.2 % of to                                                                                                    | ect                                                                     | 1. Name<br>ares *<br>p shares<br>ares *<br>p shares                                                                                                    |                  |         |  |
| 1. Type of<br>Sele<br>3. Direct Inv<br>3. 1 Numbe<br>3. 1 Numbe<br>4. 1 Numbe<br>4. 1 Numbe<br>4. 1 Numbe<br>5. Date of Birth                                                                                                    | rs holding 10% or i<br>Share Holder *<br>ict Option<br>estment<br>r of Shares *<br>investment<br>r of Shares *<br>investment<br>in of Shares *     | more equity/shares        | •         | 1. Name *<br>Seld<br>3.2 % of to<br>3.2 % of<br>4.2 % of to<br>4.2 % of<br>6 Citizensi<br>Indian                                                                                                    | ect                                                                     | 1. Name<br>ares *<br>p shares<br>ares *<br>p shares                                                                                                    |                  |         |  |
| 1. Type of<br>Sele<br>3 Direct Inv<br>3.1 Numbe<br>3.1 Numbe<br>4.1 Numbe<br>4.1 Numbe<br>4.1 Numbe<br>5. Date of Birth<br>5. Date of Birth<br>Email ID*                                                                                                    | rs holding 10% or i<br>Share Holder *<br>estiment<br>or of Shares *<br>hear of Shares<br>r of Shares *<br>hear of Shares *                         | more equity/shares        | •         | 1. Name *<br>Sek<br>3.2 % of to<br>3.2 % of to<br>4.2 % of to<br>4.2 % of to<br>6. Citizensi<br>Indian<br>8. Telephol                                                                                                    | ect                                                                     | 1. Name<br>ares *                                                                                                    |                  |         |  |
| 1. Type of<br>Sele<br>3 Direct Inv<br>3.1 Numbe<br>3.1 Numbe<br>4.1 Numbe<br>4.1 Numbe<br>5. Date of Birth                                                                                                    | rs holding 10% or i<br>Share Holder '<br>ict Option<br>estment<br>r of Shares '<br>nvestment<br>r of Shares '<br>her of Shares '                   | more equity/shares        | •         | 1. Name *<br>Sek<br>3.2 % of to<br>3.2 % of<br>4.2 % of<br>4.2 % of<br>6 Citizensi<br>Indian<br>8. Telepho<br>8. Telepho                                                                                                    | ect                                                                     | 1. Name<br>ares *                                                                                                    |                  |         |  |
| 1. Type of<br>Sele<br>3 Direct Inv<br>3.1 Numbe<br>3.1 Numbe<br>4.1 Numbe<br>4.1 Numbe<br>4.1 Numbe<br>4.1 Numbe<br>5. Date of Birth<br>5. Date of Birth<br>Email ID<br>7. Email ID                                                                                                    | rs holding 10% or i<br>Share Holder *<br>ict Option<br>estment<br>r of Shares *<br>investment<br>r of Shares *<br>inber of Shares                  | more equity/shares        | •         | 1. Name *<br>Seld<br>3.2 % of to<br>3.2 % of to<br>4.2 % of to<br>4.2 % of to<br>4.2 % of<br>6 Citizensi<br>Indian<br>8. Telephol<br>8. Telephol                                                                                                    | ect                                                                     | 1. Name<br>ares *<br>p shares<br>ares *<br>p shares<br>bile Number *<br>bile Number                                                                                                    |                  |         |  |
| ails of Shareholde<br>1. Type of<br>Sele<br>3 Direct Inv<br>3.1 Numbe<br>3.1 Numbe<br>4.1 Numbe<br>4.1 Numbe | rs holding 10% or i<br>Share Holder * .<br>.ct Option<br>estment<br>r of Shares * .<br>.nvestment<br>r of Shares * .<br>                           | more equity/shares        | •         | 1. Name *<br>Sela<br>3.2 % of to<br>3.2 % of to<br>4.2 % of to<br>4.2 % of to | ect                                                                     | 1. Name ares * p shares ares * p shares bile Number * bile Number * bile Number *                                                                                                    |                  |         |  |
| ails of Shareholde<br>1. Type of<br>Sele<br>3 Direct Inv<br>3.1 Numbe<br>3.1 Numbe<br>3.1 Numbe<br>3.1 Numbe<br>4.1 Numbe<br>4.1 Numbe | rs holding 10% or i<br>Share Holder -<br>estment<br>of Shares -<br>nvestment<br>of Shares -<br>nvestment<br>of Shares -<br>nvestment<br>assport? - | more equity/shares        | •         | 1. Name -<br>Sela<br>3.2 % of to<br>3.2 % of to<br>4.2 % of to<br>4.2 % of to | ect                                                                     | 1. Name ares * p shares ares * p shares ares * p shares bille Number * bille Number * bille Numb |                  |         |  |

| 3. 0  | etails of shareholders holding | less then 10% equity |               |                           |                           |
|-------|--------------------------------|----------------------|---------------|---------------------------|---------------------------|
|       |                                |                      | Share         | Holding                   |                           |
|       |                                | Direct Ir            | vestment      | Indirect I                | nvestment                 |
| S.No. | Category of Shareholders       | No. of Shares        | No. of Shares | % of total paid up Shares | % of total paid up Shares |
| 1     | Indian Individual              | 5                    | 55.0          | 5                         | 5.0                       |
| 2     | Indian Company                 | 5                    | 5.0           | 55                        | % of total paid up Shares |
| 3     | Foreign Individual             | 5                    | 5.0           | 5                         | 5.0                       |
| 4     | Foreign Company                | 5                    | No. of Shares | 5                         | 5.0                       |
| 5     | FII                            | 5                    | 5.0           | 5                         | 5.0                       |
| 8     | NRI                            | 5                    | 5.0           | 5                         | 5.0                       |
| 7     | OCB                            | 5                    | 5.0           | 5                         | 5.0                       |
| 8     | PIO                            | 5                    | 5.0           | 5                         | 5.0                       |
| 9     | Any Other                      | 5                    | 5.0           | 5                         | 5.0                       |

6<sup>th</sup> Tab Applicant to furnish details for Transmission of Channel

- i. Satellite Details
- ii. Teleport details
- iii. Capacity of teleport details

| Details of Company | Regional Offices      | Authorised Contact Person  | Directors | Equity & SHP | Transmission of Channel      | Uploads            | Fees                                   |  |  |
|--------------------|-----------------------|----------------------------|-----------|--------------|------------------------------|--------------------|----------------------------------------|--|--|
|                    |                       |                            |           |              |                              |                    |                                        |  |  |
|                    |                       |                            |           |              |                              |                    |                                        |  |  |
| insmission of Chai | nnel                  |                            |           |              |                              |                    |                                        |  |  |
|                    |                       |                            |           |              |                              |                    |                                        |  |  |
|                    | Multiple Satellite    |                            |           |              | Whether the Satellite is In  | dian               |                                        |  |  |
|                    | Yes O No              |                            |           |              | Yes ○ No     No              |                    |                                        |  |  |
|                    | Name of the Satellite | e for hiring *             |           |              |                              |                    |                                        |  |  |
|                    | Name of the Sat       | tellite for hiring         |           |              |                              |                    |                                        |  |  |
|                    |                       |                            |           |              |                              |                    |                                        |  |  |
|                    | GSO Orbital Locatio   | n of the Satellite *       |           |              |                              |                    |                                        |  |  |
|                    | GSO Orbital Loc       | cation of the Satellite    |           |              |                              |                    |                                        |  |  |
|                    |                       |                            |           |              |                              |                    |                                        |  |  |
|                    | Signal Strength is pr | rimary Zone over India *   |           |              | Height of Antenna *          |                    |                                        |  |  |
|                    | Signal Strength       | is primary Zone over India |           |              | Height of Antenna            |                    |                                        |  |  |
|                    |                       |                            |           |              |                              |                    |                                        |  |  |
|                    | Capacity of Antenna   | *                          |           |              | Name of Company for whi      | ich satellite /tra | insponder proposed to be hired *       |  |  |
|                    | Capacity of Ante      | enna                       |           |              | Name of Company fo           | r which satel      | lite /transponder proposed to be hired |  |  |
|                    | Unlinking Francisco   | -/1411-> +                 |           |              | Developing Frances (M        |                    |                                        |  |  |
|                    | Opiniking Prequency   | (MH2)                      |           |              | Downlinking Frequency(MHz) * |                    |                                        |  |  |
|                    | Uplinking Freque      | ency(MHz)                  |           |              | Downlinking Frequen          | cy(MHZ)            |                                        |  |  |
|                    | STV Number of the t   | teleport used to uplink    |           |              |                              |                    |                                        |  |  |
|                    |                       |                            |           |              |                              |                    |                                        |  |  |

| Transponders Details                                |                                |         |                           |                                             |                               |
|-----------------------------------------------------|--------------------------------|---------|---------------------------|---------------------------------------------|-------------------------------|
| Type of Transponder                                 |                                |         |                           | Bandwidth(MHz)                              |                               |
| Type of Transponder                                 |                                |         |                           | Bandwidth(MHz)                              |                               |
|                                                     |                                |         |                           |                                             |                               |
| e of Transponder                                    |                                |         |                           | Bandwidth(MHz)                              | Action                        |
| Teleport Details                                    |                                |         |                           |                                             |                               |
| Location of Teleport details                        |                                |         |                           |                                             |                               |
| Name of Teleport                                    |                                |         |                           |                                             |                               |
|                                                     |                                |         |                           |                                             |                               |
| a) Line 1*                                          |                                |         | b) Line 2                 |                                             |                               |
|                                                     |                                |         |                           |                                             |                               |
| c) Country*                                         |                                | 11      | d) State/UT*              | 11                                          |                               |
| India                                               |                                | ~       | Select                    | *                                           |                               |
| Select                                              |                                | ~       | -, orgenower/vitage:      |                                             |                               |
| g) Taluka/Tehsil                                    |                                |         | h) PIN Code*              |                                             |                               |
| i) Landline Number with STD Code                    |                                |         |                           |                                             |                               |
|                                                     |                                |         |                           |                                             |                               |
|                                                     |                                |         |                           |                                             |                               |
|                                                     |                                |         |                           |                                             |                               |
|                                                     | -                              |         |                           |                                             |                               |
| Capacity of Teleport Details<br>Number Of Channels* |                                |         |                           | Number of Satellite(s) *                    |                               |
| Number Of Channels                                  |                                |         |                           | Number of Satellite(s)                      |                               |
| Number of proposed earth stations co                | nstituting Teleport *          |         |                           | Approx. date for commissioning Teleport *   |                               |
| Number of proposed earth statio                     | ins constituting Teleport      |         |                           | Approx. date for commissioning Teleport     | <b>…</b>                      |
| Antenna size of the Teleport, EIRP *                |                                |         |                           |                                             |                               |
| Antenna size of the Teleport, El                    | RP                             |         |                           |                                             |                               |
|                                                     |                                |         |                           |                                             |                               |
|                                                     |                                |         |                           |                                             |                               |
| mber of Satellite(s)                                |                                |         | Number Of Chann           | els                                         | Action                        |
| ne of the Satellite for hiring                      | GSO Orbital Location of the Sa | tellite | Name of Company for which | satellite /transponder proposed to be hired | Uplinking Frequency(MHz) Act  |
| 1                                                   | 11                             |         |                           | 1                                           | 11 \                          |
|                                                     |                                |         |                           |                                             | (* marked fields are MANDATOF |
|                                                     | Provious                       |         |                           | Max                                         |                               |
|                                                     | T TEVIOUS                      |         |                           |                                             |                               |
|                                                     |                                |         |                           | NEA                                         |                               |
|                                                     |                                |         |                           | Nex                                         |                               |
|                                                     |                                |         |                           |                                             |                               |
|                                                     |                                |         |                           |                                             |                               |
|                                                     |                                |         |                           |                                             |                               |
|                                                     |                                |         |                           |                                             |                               |
|                                                     |                                |         |                           |                                             |                               |
|                                                     |                                |         |                           |                                             |                               |
|                                                     |                                |         |                           |                                             |                               |
|                                                     |                                |         |                           |                                             |                               |
|                                                     |                                |         |                           |                                             |                               |
|                                                     |                                |         |                           |                                             |                               |
|                                                     |                                |         |                           |                                             |                               |

## 7<sup>th</sup> Tab

## MHA Security Clearance, non refundable Fees and License Agreement

| Details of Company | Regional Offices    | Authorised Contact Person               | Directors | Equity & SHP | Transmission of Channel               | Uploads          | Fees                     |
|--------------------|---------------------|-----------------------------------------|-----------|--------------|---------------------------------------|------------------|--------------------------|
|                    |                     |                                         |           |              |                                       |                  |                          |
| uance of Letter    |                     |                                         |           |              |                                       |                  |                          |
|                    | Data Of Ostaniasias |                                         |           |              | Occurity Olympication (co. 14)        |                  |                          |
|                    | Date Of Submission  | for security Clearance for MHA approv   | /ai ^     | (th)         | Security Clearance for MH<br>Yes O No | iA approvai      |                          |
|                    | 10/03/2022          |                                         |           |              | Clearance certificate M               | HA *             | Download Sample Document |
|                    |                     |                                         |           |              | Document4 - Copy (4)                  | .pdf 👁           |                          |
|                    |                     |                                         |           |              |                                       |                  |                          |
|                    | Date of Submission  | for Clearance Certificate Received from | n DoS *   |              | Clearance Certificate for E           | ept.of Space     |                          |
|                    | 10/03/2022          |                                         |           | <b></b>      | Yes O No                              |                  |                          |
|                    |                     |                                         |           |              | Clearance certificate D               | OS*              |                          |
|                    |                     |                                         |           |              | Document4 - Copy (3)                  | .pdf 👁           |                          |
|                    |                     |                                         |           |              |                                       |                  |                          |
|                    | Date of Non Refund  | able Entry fee for HITS - challan copy  | •         |              | Non Refundabe Entry fee               | for HITS - chall | an copy                  |
|                    |                     |                                         |           | (t=b)        | Yes O No                              |                  |                          |

8<sup>th</sup> Tab

| Fees su | bmission | and Subn | nission of | applicatior | i of approva |  |
|---------|----------|----------|------------|-------------|--------------|--|
|         |          |          |            |             |              |  |

| Home | Services           |                  |                           |           |              |                         |         |      |
|------|--------------------|------------------|---------------------------|-----------|--------------|-------------------------|---------|------|
|      | Details of Company | Regional Offices | Authorised Contact Person | Directors | Equity & SHP | Transmission of Channel | Uploads | Fees |
|      |                    |                  |                           |           |              |                         |         |      |
|      | Processing Fees    |                  |                           |           |              |                         |         |      |
|      |                    |                  |                           |           |              |                         |         |      |
|      |                    |                  |                           |           |              |                         |         |      |
| Payr | nent Type * ?      |                  |                           |           |              |                         |         |      |
|      | Select             |                  | *                         |           |              |                         |         |      |
| -    |                    |                  |                           |           |              |                         |         |      |
| _    |                    |                  |                           |           |              |                         |         |      |
|      |                    |                  |                           | Previou   | us Pi        | eview Close             |         |      |
|      |                    |                  |                           |           |              |                         |         |      |
|      |                    |                  |                           |           |              |                         |         |      |

Once application is submitted- applicant can check status by clicking on 'HITS Submitted Application'.

- 1. The status can be 'In progress' for application, that means it can either be pending with the Application Owner or Ministries.
- 2. The Status can be -'Approved' once it is approved at all levels
- 3. The Status can be 'Rejected' basis the criteria for application is not met